## 1. Sull'Home page del sito del CONI Lombardia, in alto a destra cliccare "Scuola Regionale"

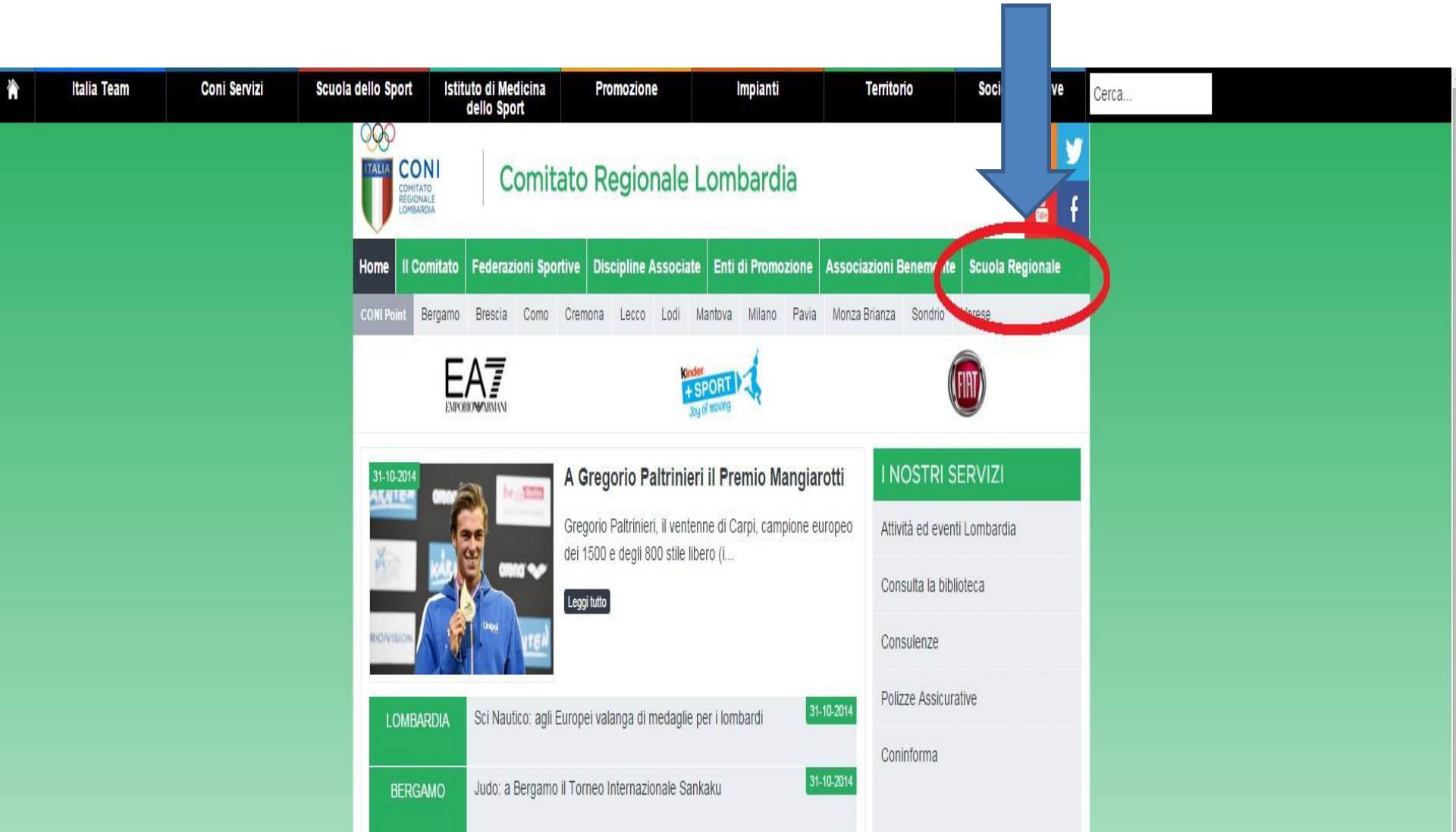

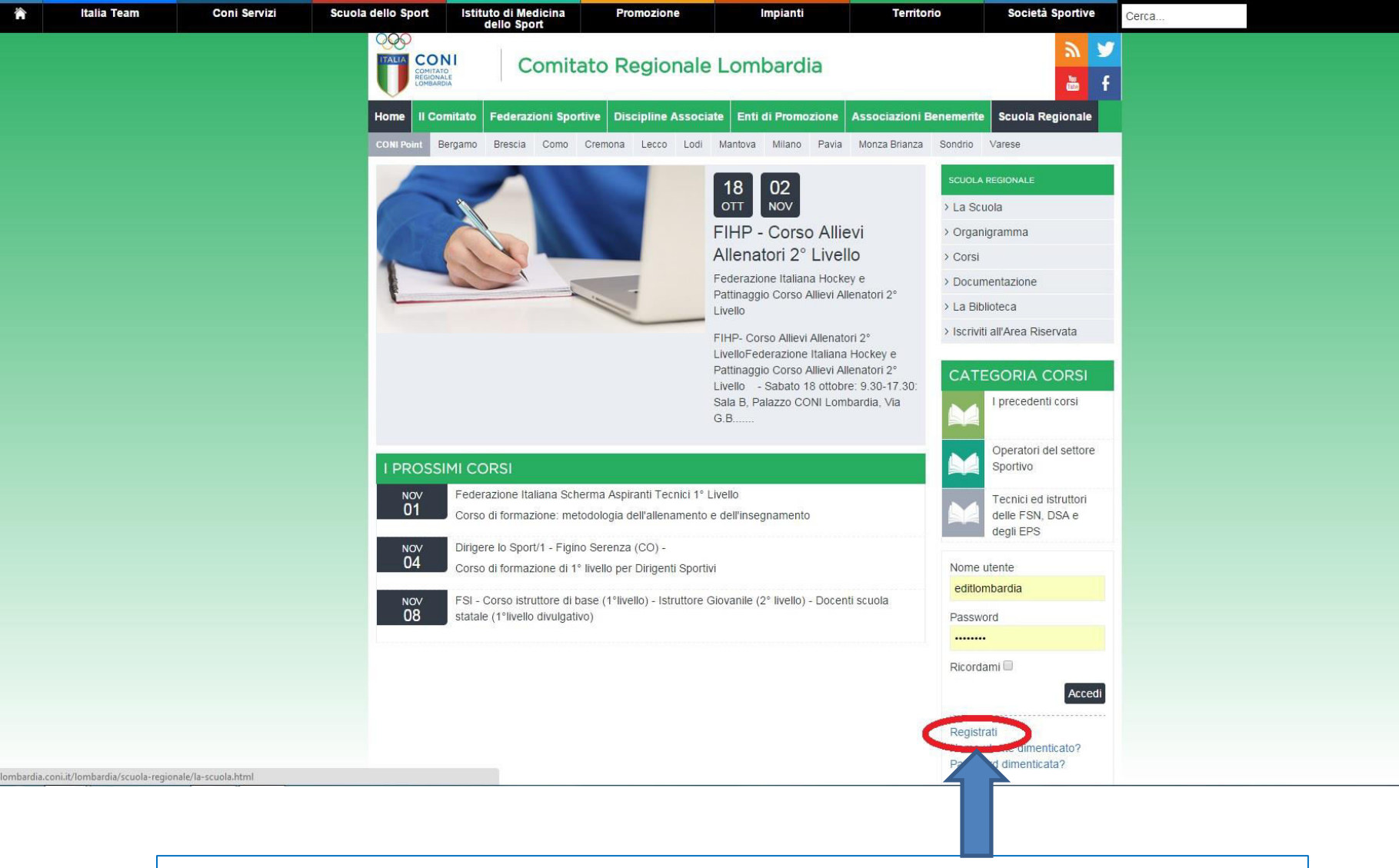

## 2. Sulla pagina della Scuola Regionale cliccare "Registrati", in fondo sulla destra.

## 3. Nella pagina Area Riservata inserire tutti i propri dati per la registrazione

| Â | Italia Team | Coni Servizi | Scuola dello Sport | Istituto di Medicina<br>dello Sport | Promozione | Impianti | Territorio | Società Sportive | Cerca |  |
|---|-------------|--------------|--------------------|-------------------------------------|------------|----------|------------|------------------|-------|--|
|   |             |              |                    | VIZI Area R                         | Riservata  |          |            |                  |       |  |
|   |             |              | Registrazione *    | utente                              |            |          |            |                  |       |  |
|   |             |              | Nome: *            |                                     |            |          |            |                  |       |  |
|   |             |              | Nome utente        | e: *                                |            |          |            |                  |       |  |
|   |             |              | Password: *        |                                     |            |          |            |                  |       |  |
|   |             |              | Conferma p         | assword: *                          |            |          |            |                  |       |  |
|   |             |              | Conferma in        | all. *<br>dirizzo email: *          |            |          |            |                  |       |  |
|   |             |              |                    |                                     |            |          |            |                  |       |  |
|   |             |              | Nome *             |                                     |            |          |            |                  |       |  |
|   |             |              | Cognome *          |                                     |            |          |            |                  |       |  |
|   |             |              | Data di naso       | ita *                               |            |          |            | <b>m</b>         |       |  |
|   |             |              | Luogo di na        | scita *                             |            |          |            | -                |       |  |
|   |             |              | Provincia di       | nascita *                           |            |          |            |                  |       |  |
|   |             |              | Cod Fiscale        | *                                   |            |          |            |                  |       |  |

4. Nella fase di registrazione, ricordarsi di inserire la **DATA DI NASCITA** cliccando sulla finestra sul lato destra della pagina, raffigurante un piccolo calendario (<u>altrimenti la registrazione non è considerata</u> completa)

| Profilo                |  |  |
|------------------------|--|--|
| Nome *                 |  |  |
| Cognome *              |  |  |
| Data di nascita *      |  |  |
| Luogo di nascita *     |  |  |
| Provincia di nascita * |  |  |
| Cod Fiscale *          |  |  |

<u>completa</u>)

5. Dopo aver completato la registrazione, tornare sulla pagina del corso a cui si è interessati e procedere con l'Iscrizione

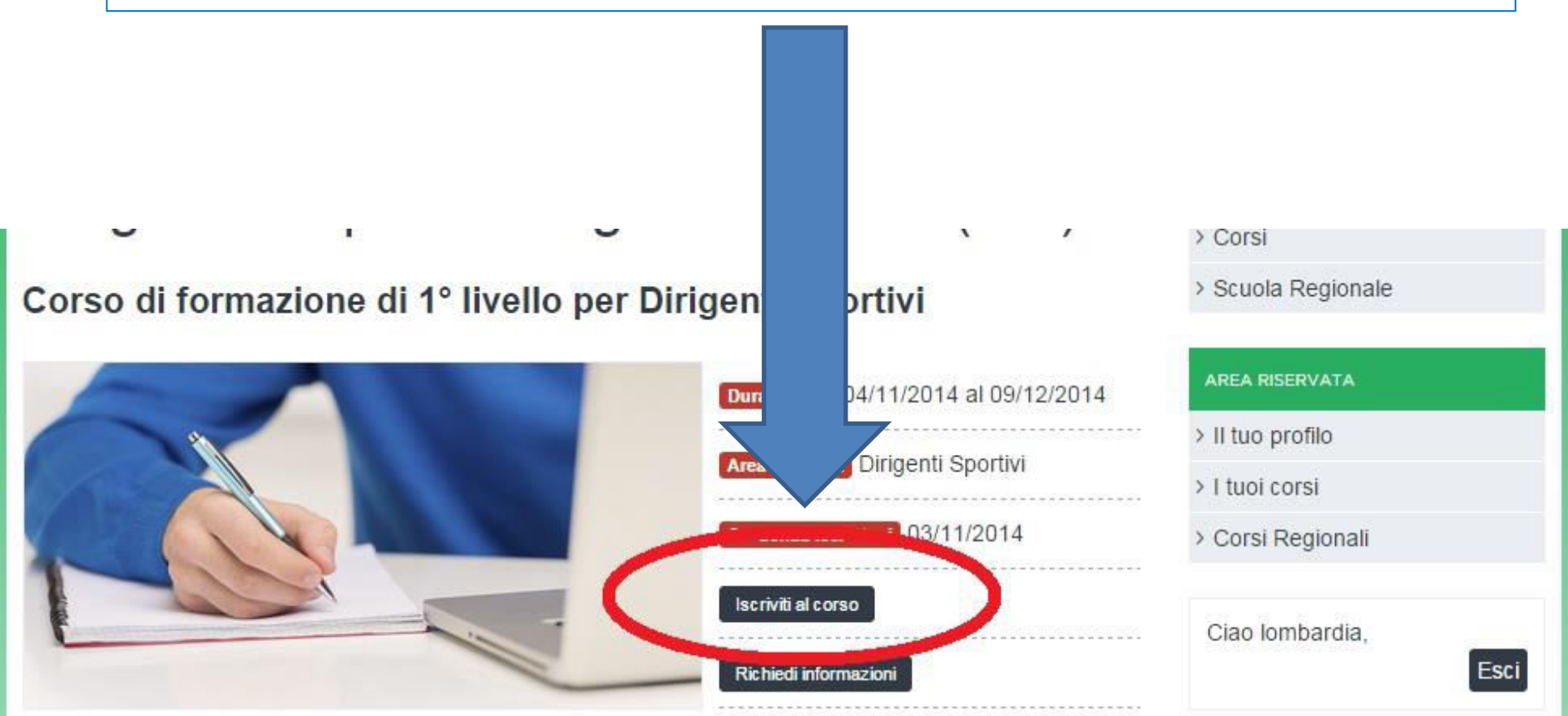

Dirigere lo Sport/1 Corso di formazione di 1º livello per Dirigenti Sportivi